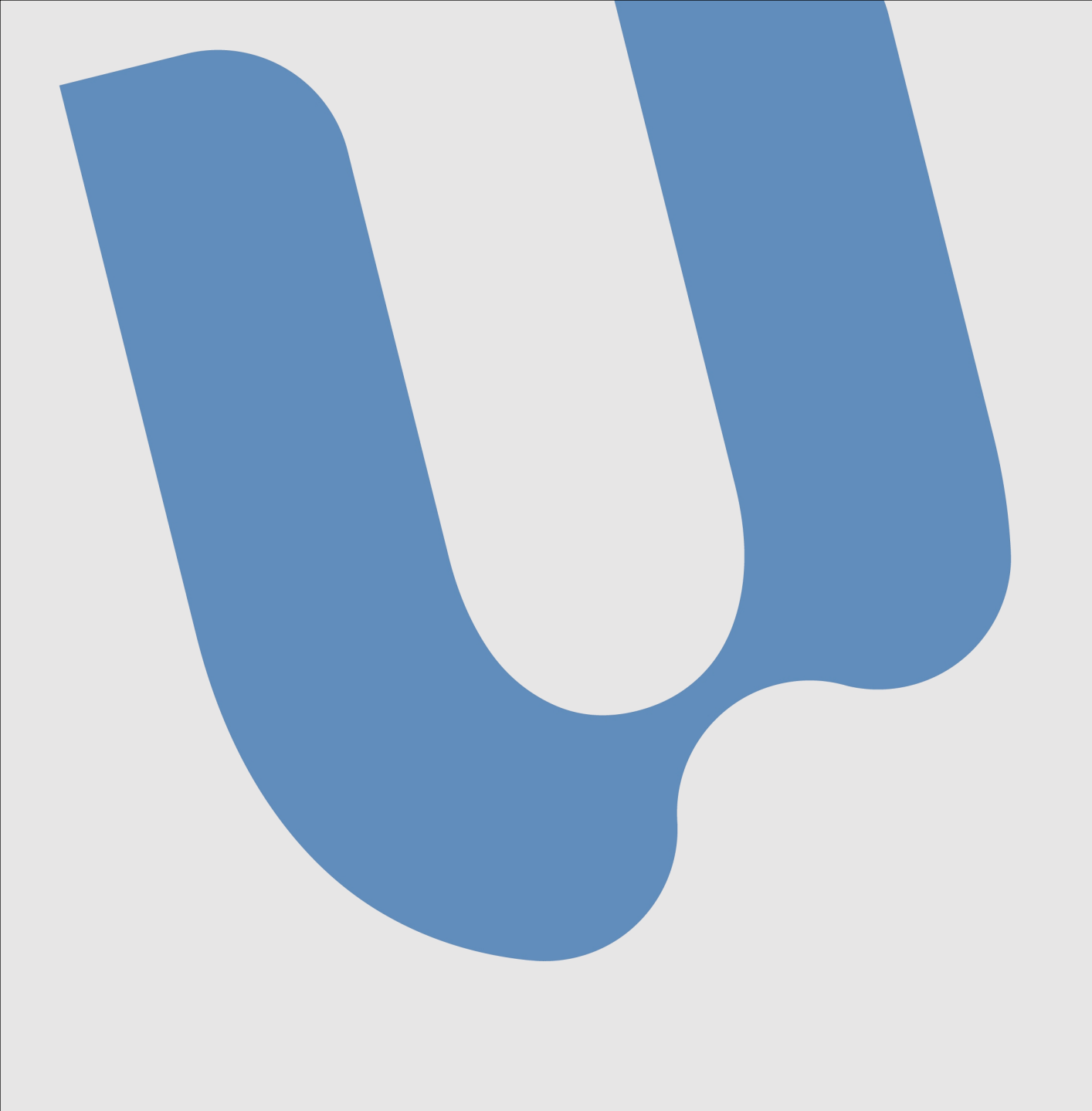

## TUTORIAL ATUALIZAÇÃO DO WINDOWS

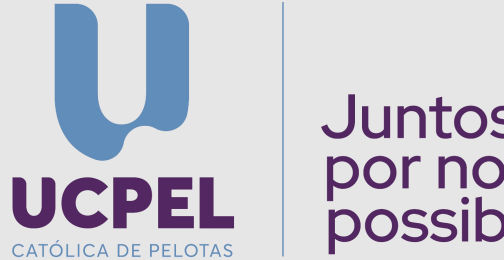

Juntos por novas possibilidades V

1

- Clique no botão do windows e em seguida, em configurações

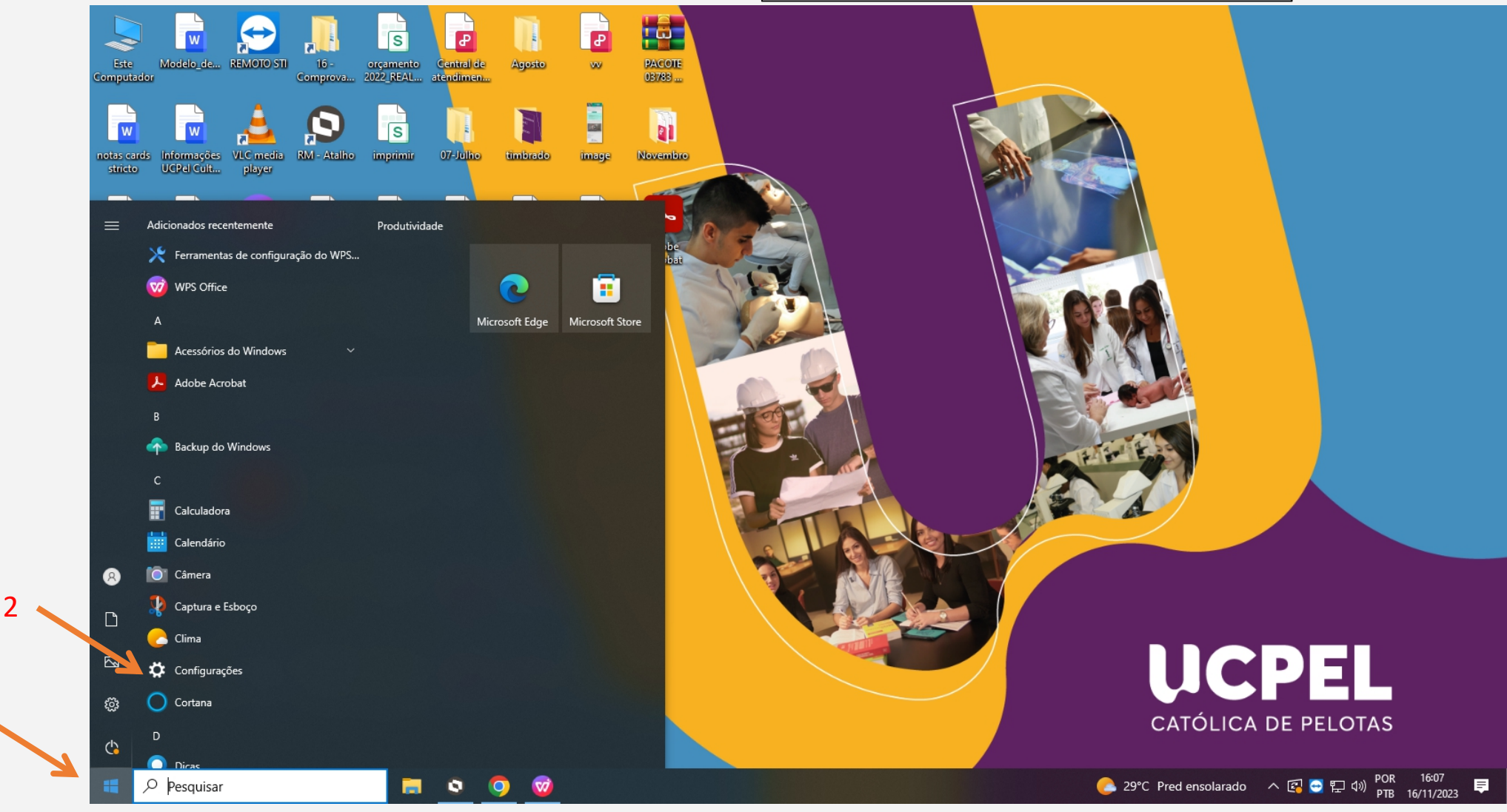

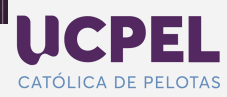

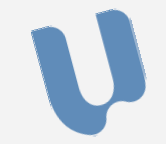

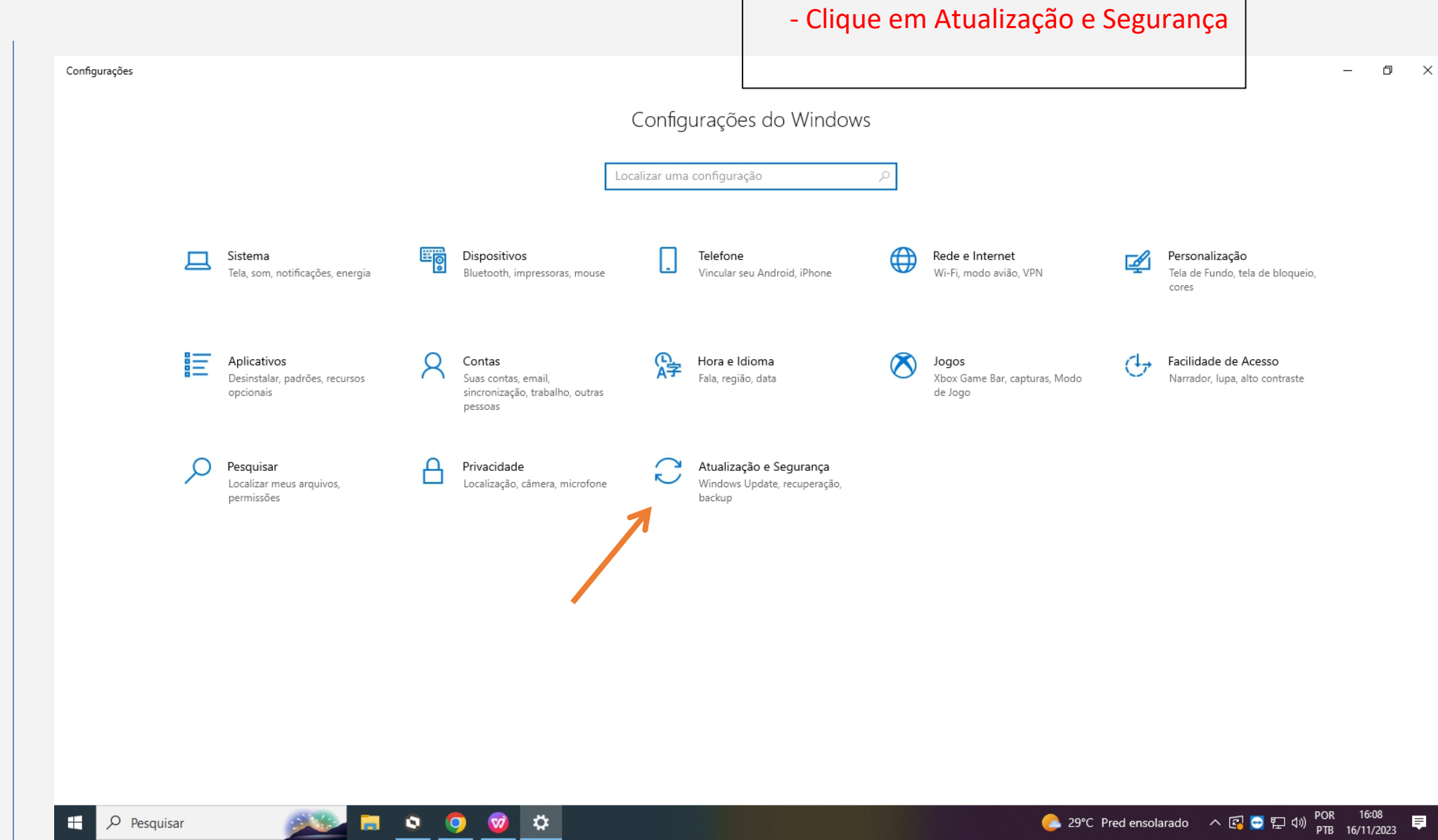

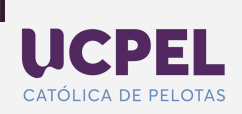

- Clique em Instalar agora

## Windows Update

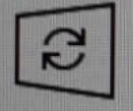

Atualizações disponíveis Última verificação: hoje, 14:38

Ferramenta de Remoção de Software Mal-intencionado do Windows x64 - v5.119 (KB890830) Status: Instalação pendente

2023-11 Visualização da Atualização Cumulativa para .NET Framework 3.5, 4.8 e 4.8.1 para Windows 10 Version 22H2 para x64 (KB5032339) Status: Instalação pendente

2023-11 Atualização Cumulativa do Windows 10 Version 22H2 para sistemas operacionais baseados em x64 (KB5032189) Status: Instalação pendente

Instalar agora

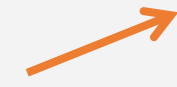

D

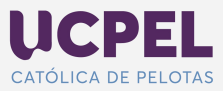

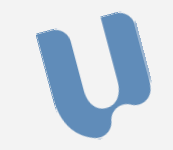

|                                                                                                    | - Por último clique em Reiniciar agora                                                                                                    |                                                                                                    |
|----------------------------------------------------------------------------------------------------|----------------------------------------------------------------------------------------------------|----------------------------------------------------------------------------------------------------|
| ← Configurações<br>ŵ Início                                                                                                    | *Pode ser que essa opção se apresente como "instalar agora"<br>Novamente. nesse caso, basta repetir o passo anterior                                                                                                    | - 0 ×                                                                                                    |
| Localizar uma configuração          Atualização e Segurança         ○       Windows Update         □       Otimização de Entrega         ●       Segurança do Windows | Reinicialização necessária<br>O dispositivo será reiniciado fora do horário ativo.<br>2023-11 Visualização da Atualização Cumulativa para .NET Framework 3.5, 4.8 e 4.8.1 para Windows 10 Version 22H2 para x64 (KB5032339)<br>Status: Reinicialização pendente<br>2023-11 Atualização Cumulativa do Windows 10 Version 22H2 para sistemas operacionais baseados em x64 (KB5032189)<br>Status: Reinicialização pendente<br>Reiniciar agora Agendar a reinicialização<br>Exibir atualizações opcionais | <ul> <li>Este PC atualmente não atende<br/>aos requisitos mínimos de<br/>sistema para executar o<br/>Windows 11</li> <li>Obtenha os detalhes e veja se há<br/>coisas que você pode fazer no<br/>aplicativo de Verificação de<br/>Integridade do PC.</li> <li>Obter a Verificação de integridade do<br/>computador</li> </ul> |
| <ul> <li>↑ Backup</li> <li>⊘ Solução de Problemas</li> <li>↩ Recuperação</li> <li>⊘ Ativação</li> </ul>                                                               | Ajustar horário ativo para reduzir as interrupções<br>Notamos que você normalmente usa seu dispositivo entre 08:00 e 19:00. Gostaria que o Windows atualize automaticamente seu<br>horário ativo para corresponder à sua atividade? Não reiniciaremos para atualizações durante esse período.<br>Ativar                                                                                                    | Você está procurando informações<br>sobre as atualizações mais recentes?<br>Saiba mais<br>Links relacionados                                                                                                    |
| <ul><li>▲ Localizar meu dispositivo</li><li>₩ Para desenvolvedores</li></ul>                                                                                          | <ul> <li>Pausar atualizações por 7 dias<br/>Visite Opções avançadas para alterar o período de pausa</li> <li>Alterar horário ativo<br/>Atualmente 08:00 a 17:00</li> <li>Exibir histórico de atualização<br/>Ver as atualizações instaladas no dispositivo</li> <li>Opções avançadas</li> </ul>                                                                                                    | Verificar Armazenamento<br>Compilação do sistema operacional e<br>informações do sistema<br>Obtenha ajuda<br>Enviar comentários                                                                                                    |
| 📫 🔎 Pesquisar                                                                                                    | Controles e configurações adicionais de atualização                                                                                                    | へ 🖪 😋 🆫 (4)) POR 16:08 투                                                                                                    |

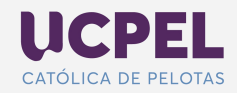

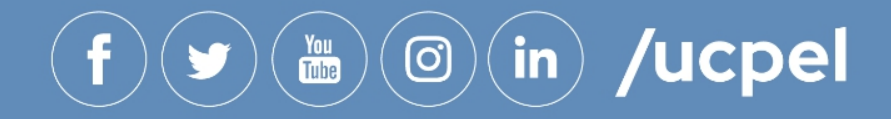

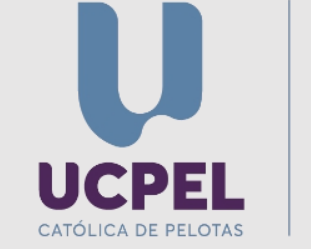

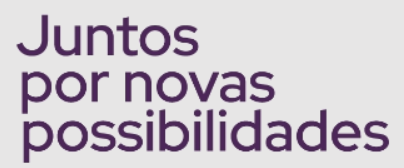